# 1. lépés: Gondviselői jogosultsággal BKI ügy indítása

## A. Ha a szülő rendelkezik gondviselői hozzáféréssel KRÉTA rendszerben:

Ebben az esetben **a jelenlegi általános iskola KRÉTA webes** (nem telefonos applikáció!) **felületére kell belépnie** a gondviselői hozzáféréssel.

Ekkor a belépés után a KRÉTA felületén a menüsor végén megjelenik az **e-Ügyintézés menüpont**: (ez a diák azonosítóval történő bejelentkezéskor NEM jelenik meg!)

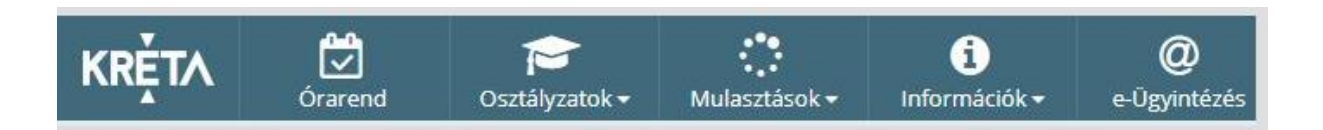

Az e-Ügyintézés menüpontot kiválasztva a rendszer átnavigál az e-ügyintézés felületére, ahol a bal oldalon az Ügyintézés indítása menüt kiválasztva megjelenik az indítható ügyek listája. Ebből a Beiratkozás középfokú intézménybe ügyet kell kiválasztani és elindítani.

| BEIRATKOZÁS                                                                                | KIIRATKOZÁS                                                           |
|--------------------------------------------------------------------------------------------|-----------------------------------------------------------------------|
| Beiratkozás általános iskolába - BÁI                                                       | Kiiratkozás a köznevelésből - KIK                                     |
| Beiratkozás középfokú intézménybe - BKI                                                    | Kiiratkozás nem tankötelezettséget teljesítő jogviszonyból -<br>KNTTJ |
| Beiratkozás a magyar köznevelésbe - BMK                                                    | Külföldön töltött ideiglenes tanulmányi időszak bejelentése -<br>KTIT |
| Beiratkozás nem tankötelezettséget teljesítő jogviszonnyal -<br>BNTTJ                      | Magántanulói jogviszony iránti kérvény bejelentése - MJIK             |
| Átiratkozás intézmények között - ÁIK                                                       | Vendégtanulói jogviszony iránti kérvény benyújtása - VJB              |
| TANULMÁNYOKKAL KAPCSOLATOS<br>ÜGYINTÉZÉS                                                   | BIZONYÍTVÁNNYAL KAPC<br>ÜGYINTÉZÉS SZÉCHENYI                          |
| Osztály vagy tanórai csoport változtatási kérelem benyújtása<br>- OTCSK                    | Bizonyítvány- vagy törzslapr                                          |
| Igazgatól engedély diák mulasztásának Igazolására<br>gondviselői kérelem benyújtása - IEDM | Személyes adatokban be<br>SZAV MACYARORSZAG<br>BEFEKTETÉS A JÓVÓBE    |

Ha sikerült idáig eljutnia, akkor folytathatja a 2. lépésen.

## Ha a szülő NEM rendelkezik gondviselői hozzáféréssel a KRÉTA rendszerben:

Ha az általános iskola a KRÉTA rendszert használja, akkor az általános iskola titkárságán vagy az intézményvezetőnek/helyettesnek jelezze a problémát, akik rövid időn belül ezt a típusú hozzáférést biztosítják a KRÉTA naplóhoz. Ha ez megtörtént, akkor az előző pontban leírtak szerint haladhat tovább.

Ha nem állami fenntartású intézményben tanul gyermeke és ott nem a KRÉTA rendszert használják vagy a gondviselői hozzáférést nem sikerül megszerezni az általános iskolától, akkor a teendő a

következő: töltse be a https://eugyintezes.e-kreta.hu/kezdolap oldalt, s itt válassza ki a **Beiratkozás** középfokú intézménybe ügyet:

| BEIRATKOZÁS                                                                                     | KIIRATKOZÁS                                                                             |
|-------------------------------------------------------------------------------------------------|-----------------------------------------------------------------------------------------|
| Beiratkozás általános iskolába - BÁI                                                            | Kiiratkozás a köznevelésből - KIK                                                       |
| Beiratkozás középfokú intézménybe - BKI                                                         | Kiiratkozás nem tankötelezettséget teljesítő jogviszonyból -<br>KNTTJ                   |
| Belratkozás a magyar köznevelésbe - BMK                                                         | -<br>Külföldön töltött ideiglenes tanulmányi időszak bejelentése -<br>KTIT              |
| Beiratkozás nem tankötelezettséget teljesítő jogviszonnyal -<br>BNTTJ                           | Magántanulói jogviszony iránti kérvény bejelentése - MJIK                               |
| Átiratkozás intézmények között - ÁlK                                                            | Vendégtanulói jogviszony iránti kérvény benyújtása - VJB                                |
| TANULMÁNYOKKAL KAPCSOLATOS<br>ÜGYINTÉZÉS                                                        | BIZONYÍTVÁNNYAL KAPCS<br>ÜGYINTÉZÉS SZÉCHENYI 2000                                      |
| Osztály vagy tanórai csoport változtatási kérelem benyújtása<br>- OTCSK                         | Bizonyítvány- vagy törzslapr                                                            |
| -<br>Igazgatói engedély diák mulasztásának igazolására<br>gondviselői kérelem benyújtása - IEDM | Személyes adatokban be<br>SZAV<br>Magyallokszka<br>Magyallokszka<br>BEFEKTETÉS A JÓVÓBE |

A megjelenő ablakban válassza ki az Ideiglenes regisztráció létrehozásához kérjük, kattintson ide linket.

| Idelglenes regisztráció esetén kérjük, adja meg a fe<br>(meghatározott ügytípusok esetén pl. beiratkozás, t<br>igénylése), majd jelentkezzen be az elektronikus üg<br>Amennyiben nincs ideiglenes felhasználó neve, kér | elhasználó nevét és jelszavát<br>bizonyítvány másodlat<br>gylntézés felületére.<br>rjük, hozzon létre egyetl |
|----------------------------------------------------------------------------------------------------|----------------------------------------------------------------------------------------------------|
| Feinasznaronev                                                                                                    |                                                                                                    |
| Jeiszo                                                                                                    | Elfelejtett jels                                                                                             |
| Ideiglenes regisztráció létrehozásához kérjük,                                                                                                    | BEJELENTKEZÉS                                                                                                |

Itt adja meg a nevét, e-mail címét, leendő felhasználói nevét és jelszavát kétszer karakterhelyesen.

| Idei        | lenes regisztrációhoz kérjük, adja m | neg felhasználói adatait! |
|-------------|--------------------------------------|---------------------------|
| Gipsz jakab |                                      |                           |
| gipszjakab@ | gmail.com                            |                           |
| gipszjakab  |                                      |                           |
|             |                                      |                           |
|             |                                      |                           |

Ezután a most létrehozott felhasználói név és jelszó párossal be is lép a rendszer és folytathatja a 2. lépésen. (A felhasználói nevét és jelszavát jegyezze meg, hiszen a későbbiekben szüksége lehet rá!)

<u>Megjegyzés</u>: A meglévő, általános iskolai KRÉTA-s gondviselői belépés használata – amennyiben van – azért előnyösebb, mint az ideiglenes létrehozása, mert a KRÉTÁ-s gondviselő belépés esetén a rendszerben tárolt személyes adatokat a program automatikusan betölti a beiratkozásos űrlapokra, így azokat nem kell beírni.

## 2. lépés: A BKI ügy minden űrlapjának kitöltése és az ügy beküldése

Az ügy indításakor felugró figyelmeztető ablak azt emeli ki, hogy a jelen, iskola által készített tájékoztatót érdemes elolvasni illetve, hogy a felületet 2021. június 15-től lehet használni:

| Üzenet                                                                                                    | ×            |
|----------------------------------------------------------------------------------------------------|--------------|
| Tisztelt Szülő/Törvényes Képviselő!                                                                                                    |              |
| Önnek idén is lehetősége van arra, hogy gyermekéne<br>2021/2022. tanévre történő beiratkozását a középfol<br>intézménybe elektronikus módon tegye meg. | k a<br>kú    |
| A beiratkozás időpontja: 2021. június 22-24.                                                                                                    |              |
| A beiratkozás online módon történő megvalósulásáh<br>jelen felület nyújt segítséget, 2021. június 15. napjátó                                          | noz a<br>51. |
| Kérjük, hogy a középfokú intézménybe történő beirat<br>részleteiről az érintett középfokú iskolánál érdeklődji                                         | kozás<br>ön. |
|                                                                                                    |              |
| ×Be                                                                                                    | zárás        |
|                                                                                                    |              |

Az űrlap a következő adatok megadását kéri a beiratkozáshoz.

## Tanuló adatai – Személyes adatok

| Tanuló oktatási azonositója * |                              |                     |  |
|-------------------------------|------------------------------|---------------------|--|
| 728100                        |                              |                     |  |
| Tanuló nevének előtagja       | Tanuló családi neve *        | Tanuló utóneve(i) * |  |
|                               | Pálffy                       | L                   |  |
| Születési ország *            | Születési hely *             | Születési idő *     |  |
| Magyarország v                | Veszprém                     | 2006.               |  |
| Anyja születési családneve *  | Anyja születési utóneve(i) * |                     |  |
| Sza                           | An                           |                     |  |
| Neme * Állampolga             | irsága *                     | Anyanyelve          |  |
| Nő v Magyar                   | ~                            | Magyar ~            |  |

Amennyiben meglévő KRÉTA gondviselői azonosítóval indították el az ügyet, akkor az adatokat áttölti a meglévő rendszerből, így azokat ellenőrizni kell csak. (Nagyon fontos, hogy az oktatási azonosító és a gyermek születési időpontja pontosan legyen kitöltve, hiszen az ügy véglegesítésekor ezt hasonlítja össze az általunk feltöltött adatokkal a program.)

Ha ideiglenes felhasználói regisztrációval léptek be, akkor minden \*-os mező kitöltése kötelező. Kérjük, hogy az anyanyelve mezőt is töltse ki!

#### Tanuló adatai – Igazolványok

| ✓ Igazolványok |                                     |  |
|----------------|-------------------------------------|--|
| TAJ*           | Diákigazolvány/NEK azonosító szám * |  |
| 1253           | NEK123                              |  |

Amennyiben meglévő KRÉTA gondviselői azonosítóval indították el az ügyet, akkor a TAJ számot betölti a rendszer, azonban **a Diákigazolvány/NEK azonosító számát be kell írni**. Ez a beiratkozásnak egy nélkülözhetetlen adata, hiszen ennek segítségével tudunk új diákigazolványt igényelni. Ide kérjük NE a mostani diákigazolvány számát, hanem az Okmányirodában kapott papíron szereplő NEK azonosító számot írják rá, amit akkor kaptak, amikor az Okmányirodában NEK adatlap igénylését kezdeményezték a fénykép és aláíráskép felvételezéssel. Ha ezt még nem tették meg, akkor legyenek szívesek mielőbb elfáradni a legközelebbi Okmányirodába/Kormányablakba.

Ha ideiglenes felhasználói regisztrációval léptek be, akkor minden \*-os mező kitöltése kötelező.

#### Tanuló adatai – Lakcím adatai

| Állandó lakóhelye (lako | imkártya alapján) |                      |   |           |
|-------------------------|-------------------|----------------------|---|-----------|
| Irányítószám *          | Helység *         |                      |   |           |
| 8200                    | Veszprém          |                      |   |           |
| Közterület neve *       |                   | Közterület jellege * |   | Házszám * |
| Tör                     |                   | utca                 | ~ | 18,       |
| Emelet                  | Ajtó              |                      |   |           |
|                         |                   |                      |   |           |

Amennyiben meglévő KRÉTA gondviselői azonosítóval indították el az ügyet, akkor az adatokat áttölti a meglévő rendszerből, így azokat ellenőrizni kell csak. Ha ideiglenes felhasználói regisztrációval léptek be, akkor minden \*-os mező kitöltése kötelező. Amennyiben gyermeke nem a lakcímkártyáján szereplő címen lakik, akkor adja meg az életvitel szerinti tartózkodási helyét is!

| örv. képviselet jogalapja | <ul> <li>Rokoni vagy egyéb kapcsolat</li> </ul> |                 |
|---------------------------|-------------------------------------------------|-----------------|
| Szülő                     | 🗸 Édesanya 🗸 🗸                                  |                 |
| Nevének előtagja          | Családi neve *                                  | Utóneve(i) *    |
|                           | Sza                                             | An              |
| Születési családneve *    | Születési utóneve(i) *                          |                 |
| Sza                       | Ar                                              |                 |
| uyja születési családnev  | e * Anyja születési utóneve(i) *                |                 |
| Gör                       | Erzs                                            |                 |
| A törvényes képviselő     | állandó lakóhelye megegyezik a tanuló álland    | dó lakóhelyével |
| Felefonszám *             | E-mail cim                                      |                 |
| 062021                    | anvecka1                                        |                 |

Amennyiben meglévő KRÉTA gondviselői azonosítóval indították el az ügyet, akkor a meglévő adatokat áttölti a rendszerből, így azokat ellenőrizni kell. Azonban mindenképpen ki kell egészíteni a törvényes képviselet jogalapja, valamint a szülő édesanyjának a nevével (ez utóbbi – azaz a nagymama – születési neve azért kell, mert a beiratkozási dokumentum nyilatkozataiba, amit a szülő lakcíme "azonosítja" tesz, az édesanyja és а szülőt.) а A telefonszám megadása kötelező, az e-mail cím megadását pedigaz állandó kapcsolattartás biztosítása érdekében kérjük.

Ha ideiglenes felhasználói regisztrációval léptek be, akkor minden \*-os mező kitöltése kötelező. Kérjük, hogy az e-mail cím mezőt is töltse ki!

Kérjük együtt élő és bírósági végzésben el nem tiltott gondviselő esetén a második gondviselő adatait is legyenek szívesek megadni az *Új gondviselő hozzáadás*a opció kiválasztásával és az adatok megadásával:

| Törv. képviselet jogalapja *   | Rokoni vagy egyéb kapcsolat            |                 |
|--------------------------------|----------------------------------------|-----------------|
| Szülő                          | r Édesapa ∨                            |                 |
| Nevének előtagja               | Családi neve *                         | Utóneve(i) *    |
|                                | Pálffy                                 | Zoltán          |
| Születési családneve *         | Születési utóneve(i) *                 |                 |
| Pálffy                         | Zoltán                                 |                 |
| Anyja születési családneve *   | Anyja születési utóneve(i) *           |                 |
| Hor                            | Giz                                    |                 |
| 🗹 A törvényes képviselő álland | ó lakóhelye megegyezik a tanuló állanc | ló laköhelyével |
| Telefonszám *                  | E-mail cim                             |                 |
| +36 20 804                     | nalffyzoltan@mail.lovas                |                 |

Tanuló adatai – Sajátos nevelési igény, hátrányos vagy egyéb különleges helyzet

| <ul> <li>Sajátos nevelési igény, hátrányos vaj</li> </ul> | gy egyéb különleges helyzet    |  |
|-----------------------------------------------------------|--------------------------------|--|
| Szakértői vélemény alapján                                |                                |  |
| Sajátos nevelési igényű a tanuló                          | D                              |  |
| Beilleszkedési, tanulási, magatar                         | ási nehézséggel küzdő a tanuló |  |
| Hátrányos helyzet *                                       |                                |  |
| Nem hátrányos helyzetű                                    | ~                              |  |

Itt csak abban az esetben jelezzen bármit, amennyiben arról a megfelelő szakszolgálat szerinti érvényes szakvéleménye van és azt gyermeke a tanulás során figyelembe is szeretné vetetni. Az erre vonatkozó dokumentumokat majd a tanév kezdetekor tudja bemutatni az iskolában.

#### Nyilatkozatok

| Nyilat     | kozatok                              |  |
|------------|--------------------------------------|--|
| <b>~</b> ĸ | ollégiumi ellátás, étkezés igénylése |  |
|            | Kollégiumot kér 🕕                    |  |
| ~          | Étkezést igényel                     |  |

Kérjük, jelezze, hogy szeptembertől várhatóan kér-e menzát

#### A középfokú köznevelési intézmény, amelybe a tanulófelvételt nyert

| középfokú l<br>tézmény neve       | közı             | nevelé             | si inté  | zmér   | iy, am  | elybe  | e a ta | nul | ó felvé | itelt n    | vert |        |  |  | In | tézmér | y azo | nosító | 5 |  |  |
|-----------------------------------|------------------|--------------------|----------|--------|---------|--------|--------|-----|---------|------------|------|--------|--|--|----|--------|-------|--------|---|--|--|
| Kecskeméti Bolyai János Gimnázium |                  |                    |          |        |         |        |        |     |         |            |      | 027945 |  |  |    |        |       |        |   |  |  |
| egjegyzés                         |                  |                    |          |        |         |        |        |     |         |            |      |        |  |  |    |        |       |        |   |  |  |
| Normál :                          | ;                | в 1                | <u>U</u> | A      | A       | Ξ      | ≡      | =   | Ð       | <u>T</u> * |      |        |  |  |    |        |       |        |   |  |  |
| Gyermekem li<br>Gyermekem a       | sztér<br>iz álti | zékeny<br>alános i | skolába  | n gyóg | gytestn | evelés | re já  | I   |         |            |      |        |  |  |    |        |       |        |   |  |  |

A megjegyzés rovatba írjon bele minden olyan információt, melyet a beiratkozással kapcsolatosan szeretne a fentieken túl megosztani velünk.

#### Csatolt dokumentumok

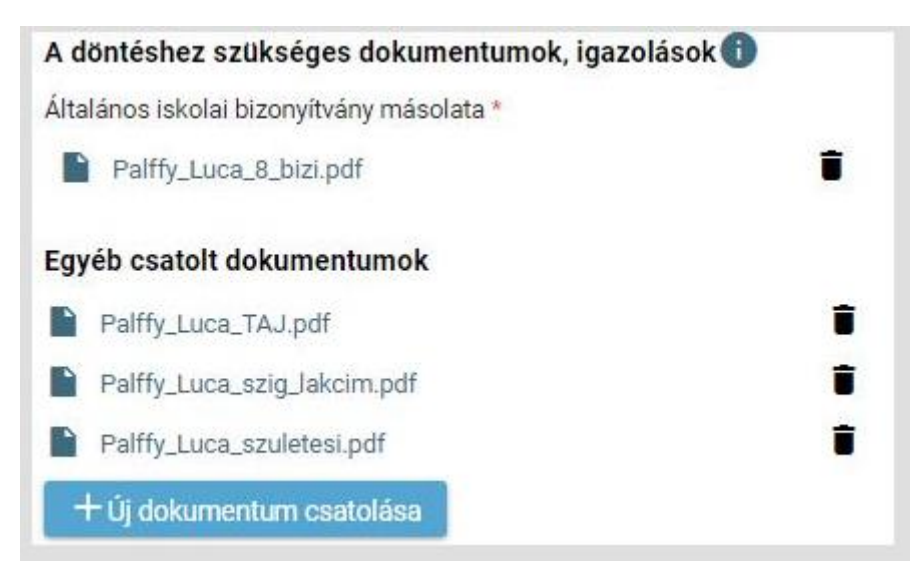

A kérelemhez az alábbi dokumentumokat (fényképezve vagy szkennelve) szükséges csatolni:

- Személyi igazolvány
- Lakcímkártya
- Születési anyakönyvi kivonat
- TAJ kártya
- Általános iskolai bizonyítvány másolata

Aki nem kapja meg az általános iskolai bizonyítványát beíratkozásig, az június 30.-án (szerdán) vagy július 7.-én (szerdán) hozza be azt a Kecskeméti Bolyai János Gimnázium titkárságára!

#### Az ügy mentése majd tovább szerkesztése

Ha elindította a BKI ügyet, de nem tudta befejezni, akkor van lehetősége piszkozatként menteni az oldal alján lévő *Piszkozat mentése* nyomógomb segítségével.

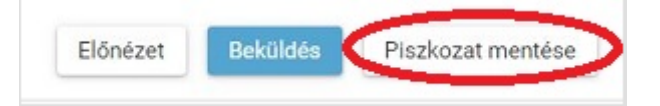

A rendszer az adatokat az adott gépre menti el, így ha következőben az 1. lépésben részletezett módon belép az *E-ügyintézés* felületére és elindít egy BKI ügyet (Beiratkozás középfokú intézménybe), akkor jelzi a rendszer, hogy az adott gépen van mentve már egy BKI ügy és azt szeretné-e folytatni:

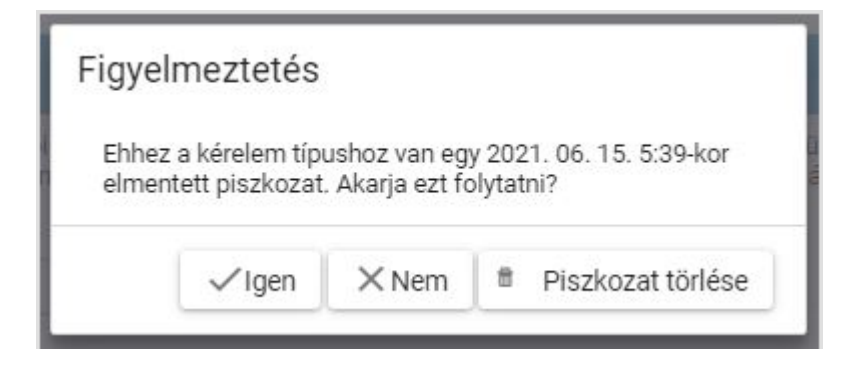

Az ügyet akárhányszor lehet menteni és – az adott számítógépen – tovább folytatni egy későbbi időpontban. Azonban fontos tudi azt, hogy a csatolt dokumentumokat nem menti, azokat az újbóli megnyitás után újra kell csatolni!

## 3. lépés: A BKI ügy beküldése

## Előnézet:

Az ügy beküldése előtt az oldal alján lévő *Előnézet* nyomógombbal letölthető pdf dokumentumot le kell tölteni:

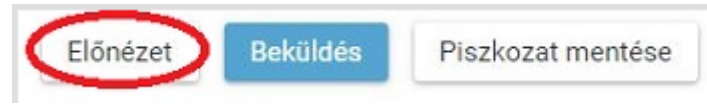

## A letöltött dokumentumot kétféleképpen lehet hitelesíteni:

- Amennyiben mindkét szülőnek van ügyfélkapuja, akkor a letöltött beiratkozási dokumentum 2 külön példányának hitelesítése a két szülő ügyfélkapujával a magyarorszag.hu oldalon (magyarorszag.hu oldalon ügyfélkapus bejelentkezés > Hitelesítés főmenü > Hiteles pdf elkészítése majd letöltése). Ekkor 2 darab hitelesített, elektronikusan aláírt pdf dokumentumot kell a felületre feltölteni.
- 2. Amennyiben valamelyik szülőnek sincs ügyfélkapuja, akkor a letöltött dokumentumot nyomtassák ki és a megfelelő helyeken a diák és a gondviselők írják alá (diák 2 helyen, szülő 2 vagy 3 helyen) és tanúkkal is írassák alá a megadott helyeken. A 2 nyilatkozatot a tanúk helyén 18 év feletti ismerőssel/munkatárssal/ szomszéddal írassák alá. Ekkor az aláírt 4 oldalas dokumentumot szkenneljék be (1 pdf dokumentumba) vagy fényképezzék le (ez 4 darab fényképet jelent) és azt a csatolt dokumentumokhoz töltsék még fel!

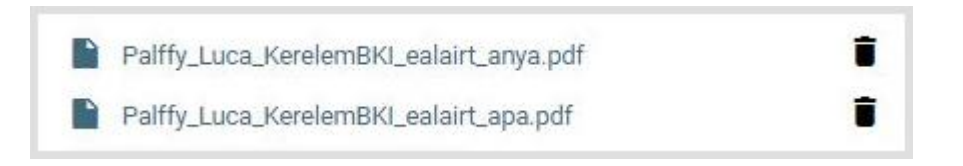

## Beküldés:

Amennyiben űrlapot kitöltöttek és minden állományt feltöltöttek, az oldal alján lévő *Beküldés* gombbal küldheti be kérelmét:

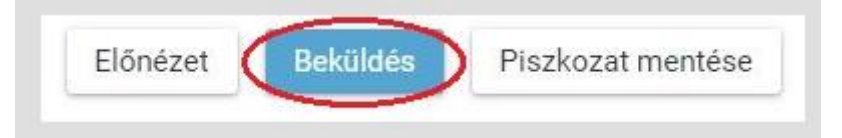

Ekkor 2 eset lehetséges:

1. Az iskolánk által a saját KRÉTA rendszerébe június 8-ig feltöltött adatok között azonosítja a gyermekét és az ügy beküldésre kerül:

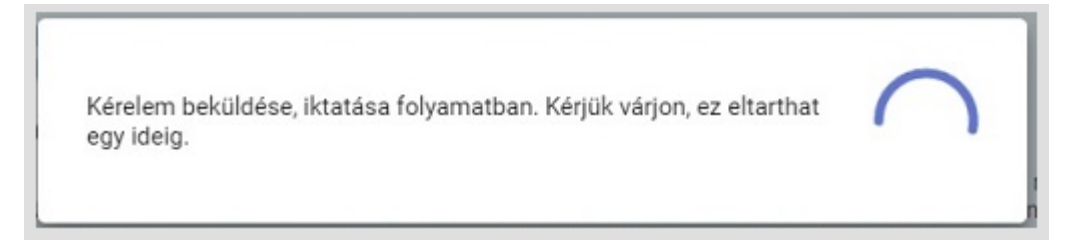

Ekkor megjelenik az Ön által beadott ügyek listájában a beiratkozás:

| Név 📻  | Oktatási azonosító | Osztály 📻 | Ügyiratszám 📻            | Beküldés időpontja<br>V | Státusz 📻 | Ügyintéző 📻 |
|--------|--------------------|-----------|--------------------------|-------------------------|-----------|-------------|
| Pálffy | 7281               |           | BKI/037169/18/00<br>0002 | 2019. 06. 01.<br>19:38  | Új        |             |

Ebben az esetben teendője a beiratkozás elektronikus részével nincsen.

## 2. Gyermeke adatait nem találja a rendszer a középiskola által feltöltött adatok között:

| Üzenet                                                                                                    |                                                                             | ×                                 |
|----------------------------------------------------------------------------------------------------|-----------------------------------------------------------------------------|-----------------------------------|
| Az e-Ügyintézés felületén megadott adata<br>kiválasztott intézményben nem talált egye<br>kérjük az adatok pontosítása érdekében k<br>középfokú intézményt! Felhívjuk a figyeln<br>beiratkozás napján a SZEMÉLYES MEGJE<br>intézményben. | okkal az Ön<br>ezést a rend<br>eresse fel a<br>nét arra, hog<br>LENÉS kötel | által<br>szer,<br>ny a<br>lező az |
|                                                                                                    |                                                                             | ок                                |

Kérjük, ebben az esetben először ellenőrizze, hogy helyesen adta-e meg a gyermeke családi és utóneveit, a születési dátumát (személyi igazolvány adatai a mérvadók!)

# 4. lépés: A BKI ügy "Tudomásul vett" státuszba kerülése

Az elektronikusan beküldött adatokat ellenőrizzük és, ha mindent rendben találunk, akkor – legkésőbb június 25-e estig – elektronikus levélben "Tudomásul vett" státuszt kap a kérelmet elindító gondviselő. Amennyiben valaki "hiánypótlásra visszaküld" státuszt kap, akkor a kért dokumentumokat mielőbb küldje vissza, hogy "Tudomásul vett" státuszt kaphasson.